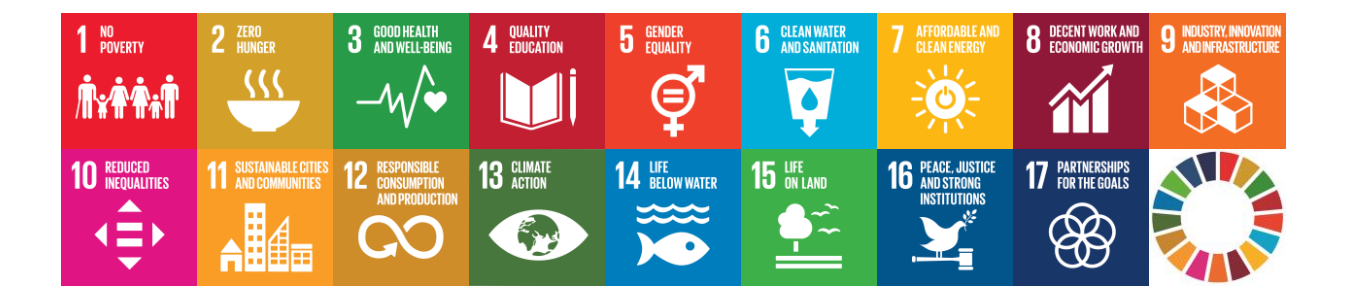

## EU SDG Profile Creator 2025.1 Упутство за инсталацију

Датум креирања: 31. март 2025. године

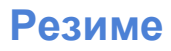

Овај водич вас упућује како да на вашем компјутеру инсталирате апликацију EU SDG Profile Creator 2025.1

## Системски захтеви

Апликација **EU SDG Profile Creator**, верзија **2025.1**, је **Windows desktop** апликација. Препоручени хардверски и софтверски захтеви за инсталацију и коришћење апликације су следећи:

- PC са процесором (x86/x64), минимално 4GB RAM меморије
- Windows 7 или новија верзија
- MS Office Excel 2007 или новија верзија
- Активна интернет веза

## Инсталација

Програм за инсталацију **EU\_SDG\_Profile\_Creator\_Setup-2025.1.ехе** који је потребан да би се инсталирала ова апликација се може преузети са веб сајта аутора (<u>https://www.vladica.in.rs/</u>).

Инсталација програма је веома једноставна и јасна, и одвија се у неколико једноставних корака. Уз сваки од корака објашњених у наставку иде и слика програма за инсталацију.

**Корак 1**: Два пута кликните на датотеку **EU\_SDG\_Profile\_Creator\_Setup-2025.1.ехе** да би сте започели инсталацију.

EU\_SDG\_Profile\_Creator\_Setup-2025.1.exe

**Корак 2**: Из менија (укупно 20 језика) изаберите језик (овде Српски, ћирилица) који ћете користити током инсталације. Кликните на дугме **ОК** за наставак инсталације.

| Select S | etup Language                                                                                                    | × |
|----------|----------------------------------------------------------------------------------------------------|---|
|          | Select the language to use during the installation.                                                                                               |   |
|          | English                                                                                                    | ~ |
|          | Español<br>Français<br>Italiano<br>Magyar<br>Nederlands<br>Norsk<br>Polski<br>Português (Portugal)<br>Slovenčina<br>Slovenski<br>Srpski<br>Türkre |   |
|          | Български<br>Русский<br>Српски<br>Українська                                                                                                    | - |

**Корак 3**: Прочитајте **Уговор о лиценци**. Прихватите уговор и кликните на дугме **Даље** за наставак инсталације.

| 📥 Инсталација – EU SDG Profile Creator 2025.1 —                                                                                                    | ×     |
|----------------------------------------------------------------------------------------------------|-------|
| Уговор о лиценци<br>Пажљиво прочитајте следеће пре него што наставите.                                                                                                    |       |
| Прочитајте Уговор о лиценци који се налази испод. Морате прихватити услов<br>овог уговора пре него што наставите.                                                                                                    | æ     |
| EU SDG Profile Creator License                                                                                                    | ^     |
| Except where otherwise noted, all of the documentation and software included in<br>the EU SDG Profile Creator package is copyrighted by Vladica Jankovic.<br>Copyright (C) 2019-2025 Vladica Jankovic. All rights reserved.<br>Copyright (C) 2007 James Newton-King. All rights reserved.<br>Newtonsoft.Json The MIT License (MIT) |       |
| Credit: "Application Icon made by Rastko Toholj"                                                                                                    | ~     |
| <ul> <li>Прихватам уговор</li> <li><u>Н</u>е прихватам уговор</li> </ul>                                                                                                    |       |
| <u>Д</u> аље <u>О</u>                                                                                                    | ткажи |

**Корак 4**: Потражите нову одредишну локацију (директоријум) где ће бити инсталирана апликација или прихватите понуђени директоријум који је приказан у текстуалном пољу (на слици у наставку). Кликните на дугме **Даље** за наставак инсталације.

| 🛃 Инсталација – EU SDG Profile Creator 2025.1                                                       | _        |              | ×   |  |
|----------------------------------------------------------------------------------------------------|----------|--------------|-----|--|
| Одабир одредишне фасцикле<br>Изаберите место на ком желите да инсталирате EU SDG Profile (          | Creator. |              | (a) |  |
| Програм ће инсталирати EU SDG Profile Creator у следе                                               | ту фасци | клу.         |     |  |
| Кликните на "Даље" да наставите. Ако желите да изаберете другу фасциклу,<br>кликните на "Потражи…". |          |              |     |  |
| C:\Program Files (x86)\EU SDG Profile Creator Потражи                                               |          |              |     |  |
| Потребно је најмање 4.8 МВ слободног простора на диску.                                             |          |              |     |  |
| <u>Н</u> азад <u>Д</u> ал                                                                           | ье       | <u>О</u> тка | ржи |  |

**Корак 5**: Одаберите нову фасциклу у менију **Старт** или кликните на дугме **Даље** за наставак инсталације.

| 🗠 Инсталација – EU SDG Profile Creator 2025.1                                                      | _    |              |             | ×   |
|----------------------------------------------------------------------------------------------------|------|--------------|-------------|-----|
| Одабир фасцикле у менију "Старт"<br>Изаберите место на ком желите да поставите пречице.            |      |              | (           | (1) |
| <ul> <li>Инсталација ће поставити пречице програма у следећо</li> <li>менију "Старт".</li> </ul>   | ј фа | сцикл        | и у         |     |
| Кликните на "Даље" да наставите. Ако желите да изаберете другу фасциклу,<br>кликните на "Потражи". |      |              |             |     |
| EU SDG Profile Creator                                                                             |      | <u>П</u> отр | ражи        |     |
|                                                                                                    |      |              |             |     |
|                                                                                                    |      |              |             |     |
|                                                                                                    |      |              |             |     |
|                                                                                                    |      |              |             |     |
| <u>Н</u> азад <u>Д</u> ал                                                                          | ъе   |              | <u>О</u> тк | ажи |

<u>Корак 6</u>: Чекирајте поље <u>П</u>остави икону на радну површину и затим кликните на дугме Даље за наставак инсталације.

| 💾 Инсталација – EU SDG Profile Creator 2025.1 —                                                                                              |            | ×    |
|----------------------------------------------------------------------------------------------------|------------|------|
| <b>Одабир додатних задатака</b><br>Изаберите неке додатне задатке.                                                                           |            | How  |
| Изаберите додатне задатке које желите да извршите при инсталирању<br>програма EU SDG Profile Creator и кликните на "Даље".<br>Додатне иконе: |            |      |
| Постави икону на радну површину                                                                                                    |            |      |
|                                                                                                    |            |      |
|                                                                                                    |            |      |
|                                                                                                    |            |      |
|                                                                                                    |            |      |
|                                                                                                    |            |      |
| <u>Н</u> азад <u>Д</u> аље                                                                                                    | <u>О</u> т | кажи |

**Корак 7**: Инсталација је спремна. Погледајте изабране параметре и затим кликните на дугме **Инсталирај** да започнете инсталацију.

Напомена: ако желите да промените неки од изабраних параметара, кликните на дугме <u>Н</u>азад да би сте отишли на неки од претходних екрана и урадили измену.

| 💾 Инсталација – EU SDG Profile Creator 2025.1 —                                                                  |            | ×    |
|----------------------------------------------------------------------------------------------------|------------|------|
| Инсталација је спремна<br>Програм је спреман да инсталира EU SDG Profile Creator на рачунар.                     |            |      |
| Кликните на "Инсталирај" да започнете инсталацију или "Назад" да по<br>прегледате и промените поједине поставке. | 1060       |      |
| Одредишна фасцикла:<br>C:\Program Files (x86)\EU SDG Profile Creator                                             |            | ^    |
| Фасцикла у менију "Старт":<br>EU SDG Profile Creator                                                             |            |      |
| Додатни задаци:<br>Додатне иконе:<br>Постави икону на радну површину                                             |            |      |
| <                                                                                                    | >          | ~    |
| <u>Н</u> азад <u>Инсталира</u> ј                                                                                 | <u>О</u> т | кажи |

**Корак 8**: Инсталација је завршена. Клините на дугме **<u>З</u>аврши** да би се затворио овај прозор и завршио процес инсталације програма.

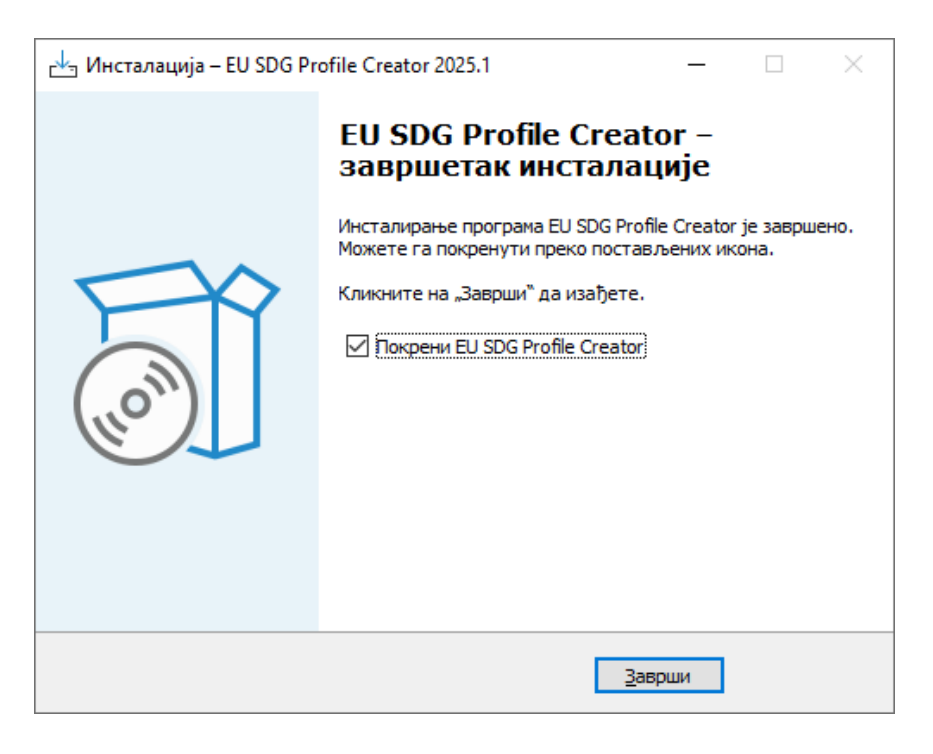

Након инсталације, на десктопу рачунара је креирана нова икона **EU SDG Profile Creator 2025.1**.